## **OneDrive All Sync Icons**

## Problem

All files in OneDrive in Windows Explorer appear with the syncing blue arrows

## Solution

| A                                                                                                    | Open your OneDrive - Brigidine College Indooroopilly folder                                      |   |
|----------------------------------------------------------------------------------------------------|--------------------------------------------------------------------------------------------------|---|
|                                                                                                    | View online                                                                                      |   |
|                                                                                                    | View sync problems                                                                               |   |
|                                                                                                    | Manage storage                                                                                   |   |
|                                                                                                    | Settings                                                                                         |   |
|                                                                                                    | Help topics                                                                                      |   |
|                                                                                                    | Report a problem                                                                                 |   |
| 2 hours                                                                                                    | Pause syncing                                                                                    | > |
| 8 hours                                                                                                    | Exit                                                                                             |   |
| DneDrive icon will change to                                                                                                    | show a pause icon                                                                                | U |
| DneDrive icon will change to                                                                                                    | show a pause icon                                                                                | U |
| CheDrive icon will change to                                                                                                    | show a pause icon                                                                                | U |
| CheDrive icon will change to<br>Click the OneDrive icon aga<br>Open your OneDrive<br>View online                                                                                                    | show a pause icon<br>in and select Resume syncing<br>/e - Brigidine College Indooroopilly folder |   |
| CheDrive icon will change to<br>Click the OneDrive icon aga<br>Open your OneDrive<br>View online                                                                                                    | show a pause icon<br>in and select Resume syncing<br>/e - Brigidine College Indooroopilly folder | U |
| CheDrive icon will change to<br>Click the OneDrive icon aga<br>Open your OneDrive<br>View online<br>View sync problems                                                                                                  | show a pause icon in and select Resume syncing ve - Brigidine College Indooroopilly folder       | U |
| DireDrive icon will change to<br>Click the OneDrive icon aga<br>Open your OneDrive<br>View online<br>View sync problems<br>Manage storage                                                                               | show a pause icon in and select Resume syncing re - Brigidine College Indooroopilly folder       | U |
| 24 Hours         OneDrive icon will change to         Image: Click the OneDrive icon aga         Open your OneDrive         View online         View sync problems         Manage storage         Settings              | show a pause icon<br>in and select Resume syncing<br>ve - Brigidine College Indooroopilly folder | U |
| DireDrive icon will change to<br>Click the OneDrive icon aga<br>Click the OneDrive icon aga<br>Open your OneDrive<br>View online<br>View sync problems<br>Manage storage<br>Settings<br>Help topics                     | show a pause icon in and select Resume syncing /e - Brigidine College Indooroopilly folder       |   |
| DireDrive icon will change to<br>Click the OneDrive icon aga<br>Click the OneDrive icon aga<br>Open your OneDrive<br>View online<br>View sync problems<br>Manage storage<br>Settings<br>Help topics<br>Report a problem | show a pause icon in and select Resume syncing /e - Brigidine College Indooroopilly folder       |   |
| DireDrive icon will change to<br>Click the OneDrive icon aga<br>Open your OneDrive<br>View online<br>View sync problems<br>Manage storage<br>Settings<br>Help topics<br>Report a problem<br>Resume syncing              | show a pause icon in and select Resume syncing //e - Brigidine College Indooroopilly folder      |   |

## **Related articles**

- Scan to OneDrive
  Syncing a SharePoint Document Library
  Sharing OneDrive file/folder for email
  Fixing OneDrive (Sync Issues)
  Setting up OneDrive